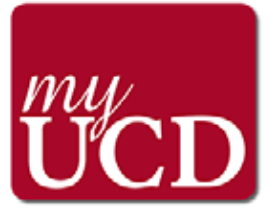

# Installing the Universal Church Directory App myUCD

Names, photos and contact information for Michigan Conference Clergy, Lay Leadership and Staff

**IMPORTANT**: If you alrealdy have the myUCD app loaded on your phone or computer, *delete the app and start over.* This will assure you do not have inaccurate information. Then follow these important steps:

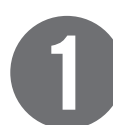

## Download the Universal Church Directory app to your phone.

- On your Android or Apple smart phone, open the Google Play or APP Store
- Search for Universal Church Directory.
- Select the myUCD app and click "Get."
- Then click "Install" for the download to begin.
- Once it downloads the button will change to "Open."

## Open the Universal Church Directory app on your phone.

- Open the **myUCD app** by clicking on it
- You will be prompted to ENTER YOUR UNIQUE IDENTIFIER
- This number will be found in a separate email sent to you from Universal Church Directory with the subject line; Access code to UMC Conference Directory
- Once the access code is entered click **DOWNLOAD MY CHURCH DIRECTORY**

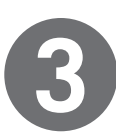

### Wait a few minutes for the directory to download

- There is a lot of information to download, so the complete photo directory will take some time to load. How fast will depend on the speed of your internet.
- After the information and all the photos are loaded, you can begin accessing the app.

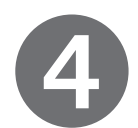

#### Start searching and connecting!

- Use LIST VIEW or PHOTO VIEW to search the app.
- To use the desktop version of this app, use your web browser to go to https://directory.ucdir.com/
- You will be prompted to enter the Access code to UMC Conference
- This number will be found in a separate email sent to you from Universal Church Directory with the subject line; Access code to UMC Conference Directory

#### Have questions?

For more help or to update information on myUCD? Please email kgillette@michiganumc.org

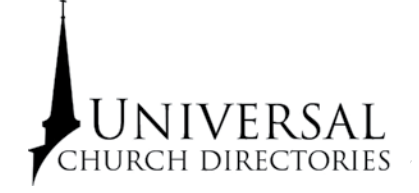

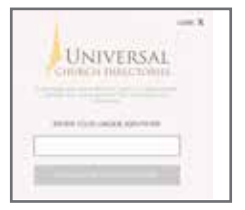

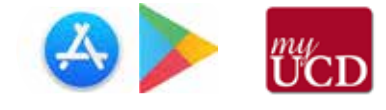